## ENCUMBRANCE OPEN/CLOSE LIST FORM How to Query Purchase Order Open/Close Documents on FPIEOCL

## Description:

The Encumbrance Open/Close List Form is a query-only form. It displays encumbrance open and close documents for purchase orders that a user specifically closed or re-opened (either the entire document or specific commodities) and requisitions that a user specifically closed (either the entire document or specific commodities). You cannot update from this form. All fields are protected.

## Navigation:

Access to the form can be done in three ways:

- 1. Type FPIEOCL in the search field
- 2. Type Encumbrance Open/Close List in the search field
- 3. Select from the Procurement Encumbrance Maintenance menu under Applications

## Step 1:

Follow the navigation process to FPIEOCL.

| ENCUMBRANCE OPEN/CLOSE LIST |                        |                                | 🗊 Insert 🗖 Delete 🦉 Cop |          |
|-----------------------------|------------------------|--------------------------------|-------------------------|----------|
| Document                    | Encumbrance            | Status                         | Transaction Date        | Complete |
| 10019501                    |                        | Close PO document or commodity | 19-JUL-2019             | N        |
| *0019500                    | R0066187               | Close Requisition or commodity | 07-JUN-2019             | N        |
| *0019499                    | P0147737               | Close PO document or commodity | 06-JUN-2019             | N        |
| *0019498                    | P0131265               | Close PO document or commodity | 27-MAR-2019             | Y        |
| *0019497                    | P0147731               | Close PO document or commodity | 14-MAR-2019             | Y        |
| *0019496                    | P0147734               | Close PO document or commodity | 15-MAR-2019             | Y        |
| *0019495                    |                        | Close PO document or commodity | 20-DEC-2018             | N        |
| *0019494                    | P0143740               | Close PO document or commodity | 20-DEC-2018             | N        |
| *0019493                    |                        | Close PO document or commodity | 20-DEC-2018             | N        |
| *0019492                    | P0146215               | Close PO document or commodity | 19-DEC-2018             | Y.       |
| *0019491                    | P0146215               | Open PO document or commodity  | 19-DEC-2018             | Y        |
| *0019490                    | P0147343               | Close PO document or commodity | 19-DEC-2018             | Y        |
| *0019489                    | P0138867               | Close PO document or commodity | 17-DEC-2018             | Y        |
| *0019488                    | P0146955               | Close PO document or commodity | 14-DEC-2018             | Y        |
| *0019487                    | P0147384               | Close PO document or commodity | 14-DEC-2018             | Y        |
| *0019486                    |                        | Close PO document or commodity | 14-DEC-2018             | N        |
| *0019485                    | P0140164               | Close PO document or commodity | 06-DEC-2018             | Y        |
| *0019484                    | P0145411               | Close PO document or commodity | 06-DEC-2018             | Y        |
| *0019483                    | P0143919               | Close PO document or commodity | 06-DEC-2018             | Y.       |
| *0019477                    | P0140571               | Close PO document or commodity | 06-DEC-2018             | N        |
| H 4 1) of 7                 | 63 🏲 🕅 🛛 20 🔹 Per Page |                                |                         | Record   |
|                             |                        |                                |                         |          |

This screen provides a listing of encumbrance open and close documents. You may scroll through the list or press *Filter* for specific document or Purchase Order, if desired.

- Document: Code representing the document created when opening or closing the PO or closing the Requisition.
- Encumbrance: Code representing the PO or Requisition that was opened or closed.
- Status: Action taken on the *Encumbrance*.

- Transaction Date: Date the action was taken.
- Complete: Indicator that shows if the *Document* is complete (*Y* for yes or *N* for no).

Press *Exit* to leave the form.